### Adding a new machine on Monday

Correct procedure to add a new machine on Monday and creating the associated Contract for the warranty

Difficulty Very easy

Duration 2 minute(s)

#### Contents

Step 1 - Open Service Contracts board

Step 2 - Add a new entry for this machine

Step 3 - Set the warranty details

Comments

## Step 1 - Open Service Contracts board

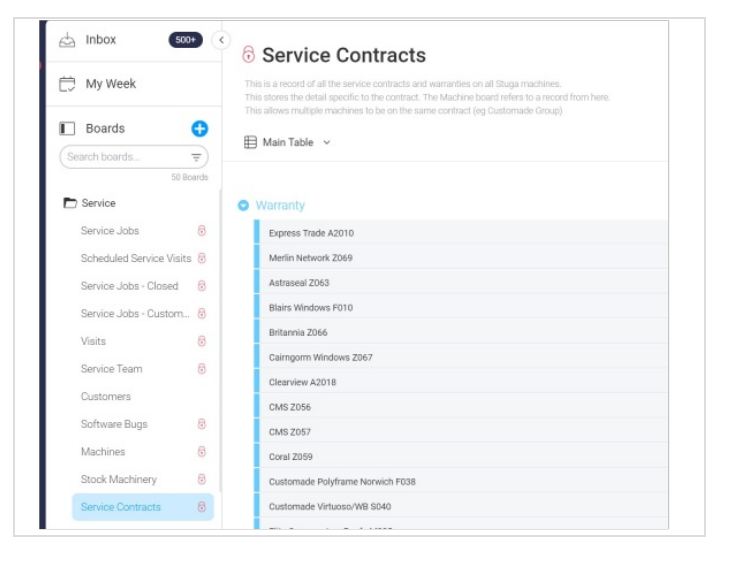

# Step 2 - Add a new entry for this machine

Name the entry as the other machines in this list - CustomerName then Build No

| Emplas E006g |  |
|--------------|--|
| Riddell E004 |  |
| + Add        |  |
|              |  |

#### Step 3 - Set the warranty details

Type to Warranty Date Start and Date end to the warranty dates

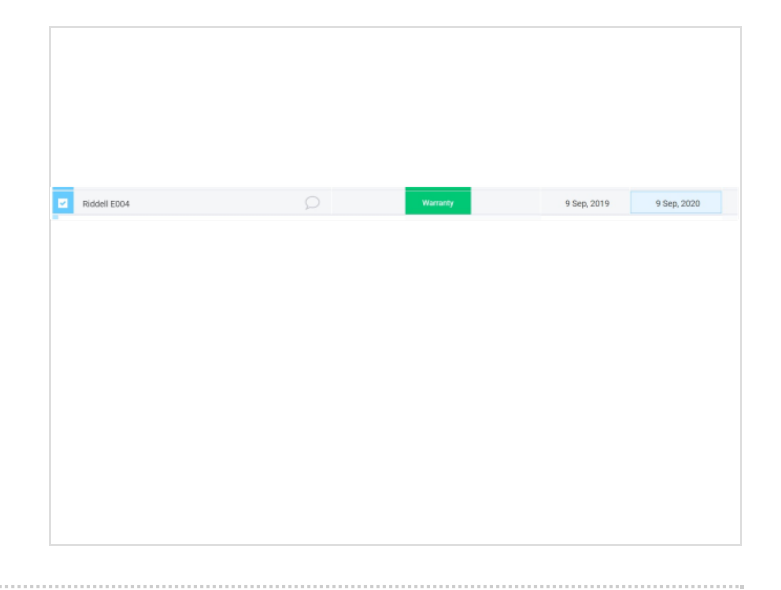